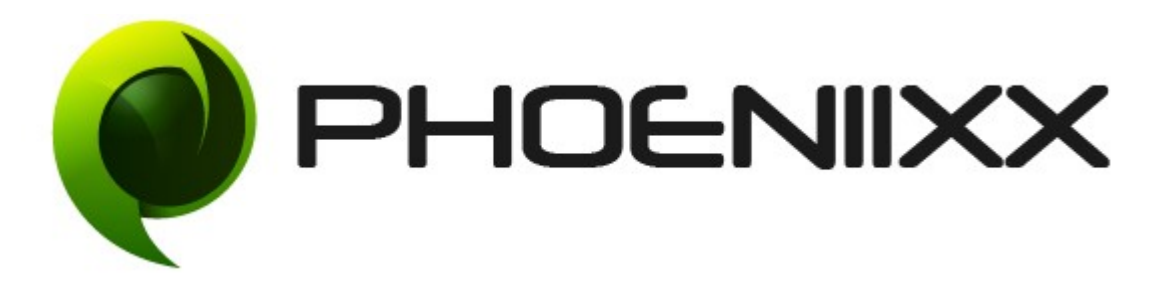

## Documentation of Badge Management

## Installation of Badge Management

### Installation

- 1. Install Word Press from http://codex.wordpress.org/Installing WordPress.
- Upload via FTP: Unzip the zip archive you have downloaded on your computer. Upload the folder to your server via FTP into the directory plugins on your Word press installation (wp-content → plugins).
- Upload via Word press Admin: Go to your WordPress admin panel, and then to Plugins. Click on "Add New" and then upload the zip file of the plugin using the"Upload Plugin" button you can find on top of the screen.
- 4. For the plugin to work as it should, Woo Commerce plugin has to be installed and enabled.

#### Activation

Once you have uploaded the plugin, activate your plugin in Plugins > Installed plugins. If it has been activated correctly, plugin control panel is available in the tab **Badge** on Word Press dashboard.

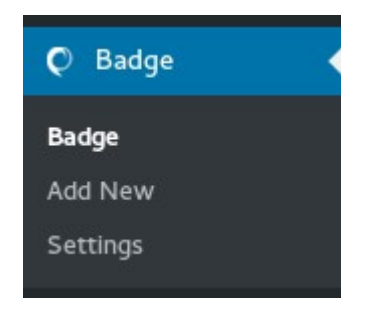

## Description

This plugin allows you to add badges to products on your ecommerce site. Badges on a product help you highlight special offers of the products.

#### **General Settings**

| General Setting                   |                                                                                                    |
|-----------------------------------|----------------------------------------------------------------------------------------------------|
| Enable Badge Management<br>Plugin | <ul> <li>Image: A start of the start of the start of</li></ul> |
| Hide Default "On Sale" Badge      |                                                                                                    |
| Save Changes                      |                                                                                                    |

Option to create either Text Badge.

#### Text Badge

- Can change text color
- Can change background color
- Can set size for the text badge
- Also can set the position of the badge

| Add new badge                                                                           |                  |                                                                                           |
|-----------------------------------------------------------------------------------------|------------------|-------------------------------------------------------------------------------------------|
| New Sale                                                                                |                  | Publish                                                                                   |
| Badge Options Text Badge Image Badge                                                    | Badge<br>Options | Save Draft Preview  Status: Draft Edit  Visibility: Public Edit  Publish Immediately Edit |
| Text New Sale Text Color Select Color                                                   |                  | Move to Trash Publish                                                                     |
| Style Option       Background Color       Size(pixels)       50                         | 1                | /                                                                                         |
| Position<br>Position top-left v<br>top-left<br>top-right<br>bottom-left<br>bottom-right |                  |                                                                                           |

## Option to set image badge also.

• Can set the position of the badge.

| Add new badge                                                               |                  |                                                                                                    |         |
|-----------------------------------------------------------------------------|------------------|----------------------------------------------------------------------------------------------------|---------|
| New Sale                                                                    |                  | Publish                                                                                                    | *       |
| Badge Options       Text Badge     Image Badge       Select Images     NEW! | Badge<br>Options | Save Draft<br>Status: Draft Edit         Visibility: Public Edit         Publish Immediately Edit         Move to Trash | Preview |
| Position<br>Position top-left v<br>top-left<br>bottom-left<br>bottom-right  |                  |                                                                                                    |         |

# How to set the badge in the products.

• Go to the products

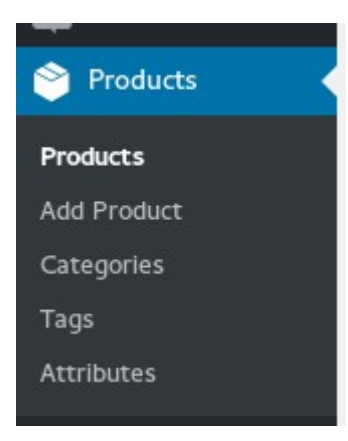

• Click on the edit option

| Prod           | lucts                                                  | Add Product                                                             |                     |          |                   |                    |      | 30       |
|----------------|--------------------------------------------------------|-------------------------------------------------------------------------|---------------------|----------|-------------------|--------------------|------|----------|
| <b>All</b> (67 | All (67)   Published (64)   Drafts (3)   Sort Products |                                                                         |                     |          |                   |                    |      |          |
| Bulk A         | Actions                                                | ▼ Apply All dates ▼                                                     | Select a category 🔻 | Show al  | l product types 🔻 | Filter             |      | 67 items |
|                | 2                                                      | Name                                                                    | SKU                 | Stock    | Price             | Categories         | Tags | *        |
|                | 1                                                      | New Ninja<br>ID: 1186   Edit   Quick Edit   Trash  <br>View   Duplicate | -                   | in stock | _                 | Clothing, T-shirts | _    |          |
|                | 124                                                    | New product@                                                            | _                   | in stock | £5.00-<br>£41.00  | Albums, Singles    | _    |          |
|                | ¥.                                                     | Sample Pro                                                              | -                   | in stock | £15.00-<br>£20.00 | Clothing, Hoodies  | -    | ☆        |

• Then at the end you will find an option "Add badge"

| P                            | h.                            |                                             |
|------------------------------|-------------------------------|---------------------------------------------|
| Reviews                      |                               | Product Gallery                             |
| Add comment No comments yet. | _                             | none<br>NEW!<br>NEW<br>BEST<br>50% discount |
|                              | select the badge from<br>here | ON SALE<br>Off Sale<br>NEW •                |

• And finally click on the update button.

### Your badge will display like this on your product

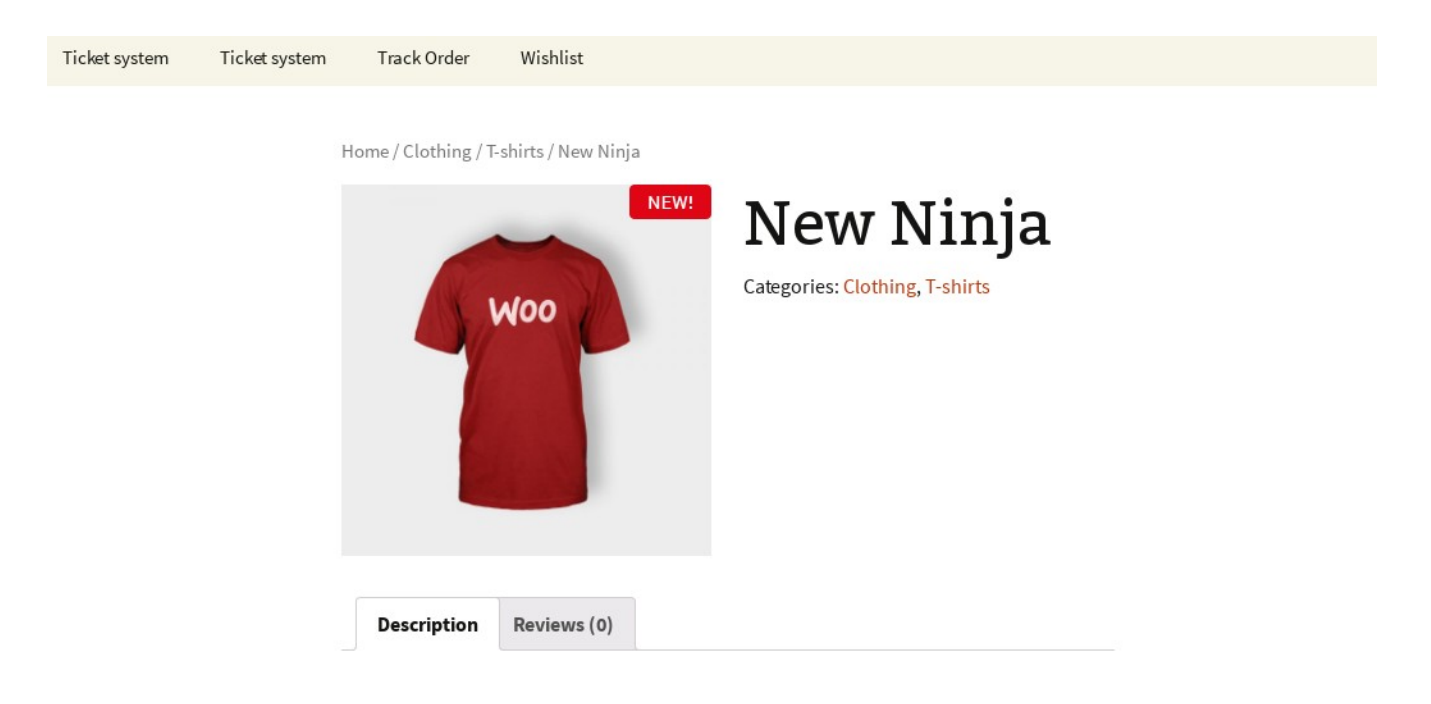

# **Product Description**